### 医院登録の手順 1. アソオフィシャルサイトにアクセスする

<u>1. まずは、当社オフィシャルサイト『https://www.aso-inter.co.jp/』にアクセス、</u> <u>または『アソインターナショナル』でご検索ください。</u>

2. 下図赤枠よりオーダーシステム画面に進みます。

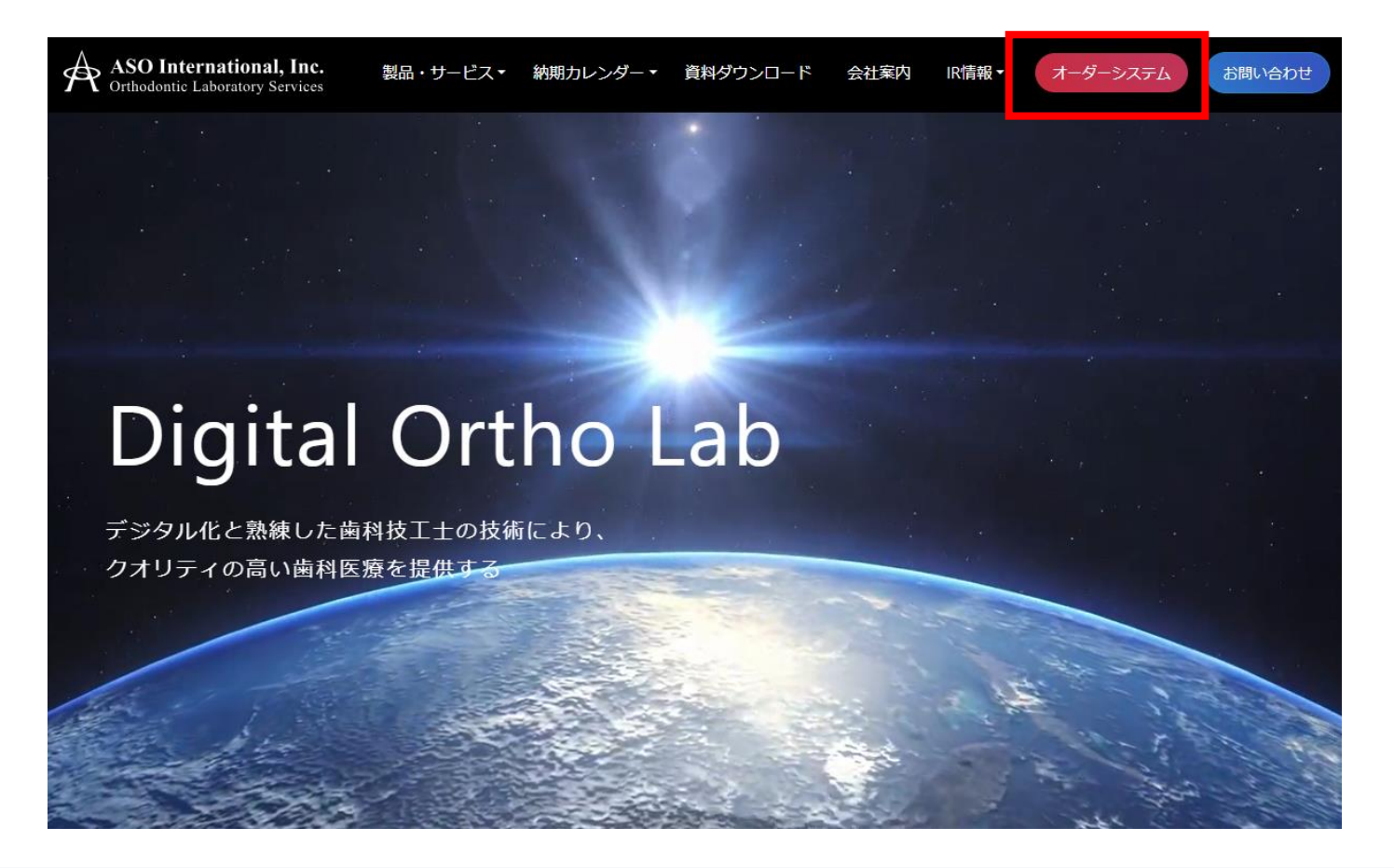

## **医院登録の手順** 2. アカウント登録を選択

1. 下図赤枠のアカウント登録を選択してください。

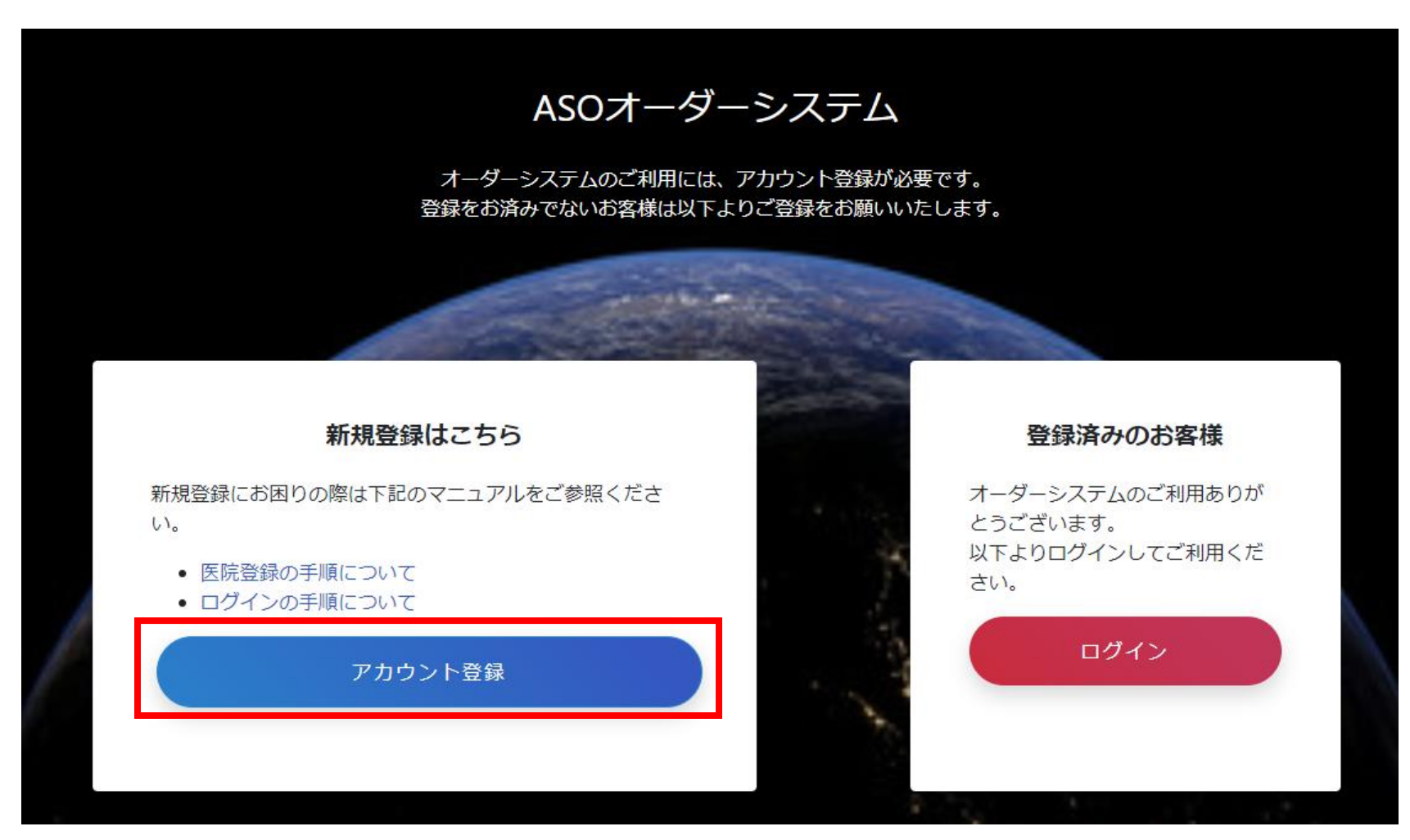

※すでに登録がお済みの方は、上記「ログイン」ボタンよりお進みください。

# 医院登録の手順3.メールアドレスを登録

1. メールアドレスを入力し「登録する」を押してください。

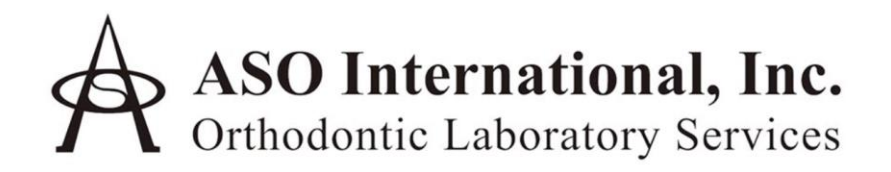

メールアドレス

利用規約に同意する

登録する

ログイン

確認メールが届かない方

### **医院登録の手順** 4. 確認メールを確認

- 1. 登録したメールアドレス宛に確認メールが届きます。
- 2. 確認メールに記載されているリンクをクリックしてください。

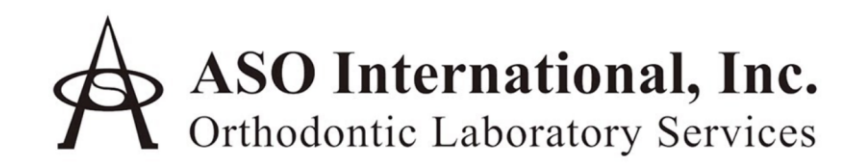

ご入力いただいたメールアドレスにメールを送信しました。 メールを確認し、ユーザ登録を完了してください。

### **医院登録の手順** 5. 医院・医師情報入力

 以下のフォームから必須項目を入力したください。※が付いている箇所は必須項目になりますが、 必要に応じて他項目もご登録ください。

| ASO International, Inc.<br>Orthodontic Laboratory Services                                                          |                         |
|----------------------------------------------------------------------------------------------------|-------------------------|
| 177- K -                                                                                                    | 【登録時のご注意】               |
| /(スワード (確認用) *                                                                                                    |                         |
| 医第名 +                                                                                                    | ▼郵便番号は半角数字で入力してください。 住所 |
| () () () () () () () () () () () () () (                                                                            |                         |
| M@359 +                                                                                                    | が目動で人力されますので、目動人力箇所以外をこ |
| 1072.01M •                                                                                                    | 入力ください。                 |
| 市28 +                                                                                                    | ▼電話番号はハイフン(-)付きで市外局番からご |
| 1913 - MIQ *                                                                                                    |                         |
| <b>能</b> 达着问                                                                                                    | 人力くたさい。                 |
| Web 97-4 h                                                                                                    | ▼パスワードは半角英数字6文字以上でご登録くだ |
| #3日<br>□月(午前)〕月(午後)〕火(午前)□火(午後)□水(午前)□火(干後)□水(午後)□木(午後)□<br>金(午前)□金(午後)□土(午前)□土(午前)□日(午後)□日(午後)□R(午前)□R(午後)○R(午後)○K |                         |
| 移日2. [1]字译林<br>南国医爵姓 +                                                                                              | さい。                     |
| <b>高村区新名、+</b>                                                                                                    |                         |
| 変更する                                                                                                    |                         |
| ログイン                                                                                                    |                         |
| 新規ユーザ登録はこちら                                                                                                    |                         |
| ハスワードをお思れの方                                                                                                    |                         |

## **医院登録の手順** 6.登録完了画面(TOP画面)

1. 下記画面が表示されたら登録完了です。

| 💿 セットアップ承認 | 認待ち  |       |       |               |  |  |
|------------|------|-------|-------|---------------|--|--|
| 症例番号       |      | 患者名   |       | 発注日           |  |  |
|            |      |       |       |               |  |  |
|            |      |       |       |               |  |  |
| 💿 医院様宛のメッ  | セージ  |       |       |               |  |  |
| 医院名        | נב   | コメント数 |       | 最終投稿日         |  |  |
|            | 0/4  | :     |       |               |  |  |
|            |      |       |       |               |  |  |
|            |      |       |       |               |  |  |
| ◎ 発注に関するメ  | ツセーシ |       |       |               |  |  |
|            | 中共力  |       | コット 物 | <b>鸟</b> 牧师行口 |  |  |